## Home Access: How to Check Your Child's Grades From Home.

| Excellent                                                                                                    | with Distinction                                                                                                    |                                                                                                    | Directions                                                                                                    | Google <sup>™</sup> Custom Search | Search |  |  |  |  |  |
|----------------------------------------------------------------------------------------------------|----------------------------------------------------------------------------------------------------|----------------------------------------------------------------------------------------------------|----------------------------------------------------------------------------------------------------|-----------------------------------|--------|--|--|--|--|--|
| НОМЕ                                                                                                    | HILLIARD CITY SCHOOLS<br>Ready For Tomorrow<br>SCHOOLS + DISTRICT + DEPARTMENTS + SCHO                                                                                                    | OL BOARD + CALEND                                                                                                    | Parents<br>+ nervs & M                                                                                                    | F0 + CLASSROOM                    | Staff  |  |  |  |  |  |
| EVENTS<br>Septembe<br>on District<br>Elementar<br>Septembe<br>Meeting or<br>Darby Crea<br>Septembe<br>Septembe | If you would like to keep track of<br>your student's homework and test<br>scores, you can do so by accessing<br>the Home Access website. To do<br>this, you will need to go onto the<br>HCSD website:<br><u>www.hilliardschools.org</u> and then<br>click the <b>PARENT link</b> at the top of<br>the page. | Dist <u>ict Financ</u><br>g residents is ke<br>nuncial future<br><u>perintendent a N</u><br>aking new group<br>hosting an onlin<br>rd news. <u>Learn</u> | District Finances, Levy<br>g residents is key regarding unprecedented high academic<br>puncial future Learn More<br>perintendent a New Outreach with Community<br>eaking new ground in communicating with parents and the<br>hosting an online "Lunch with the Superintendent" to discuss the |                                   |        |  |  |  |  |  |
|                                                                                                    |                                                                                                    | Por                                                                                                    | and Increa                                                                                                    | sos Eoos fo                       |        |  |  |  |  |  |

Roard Increases Fees for

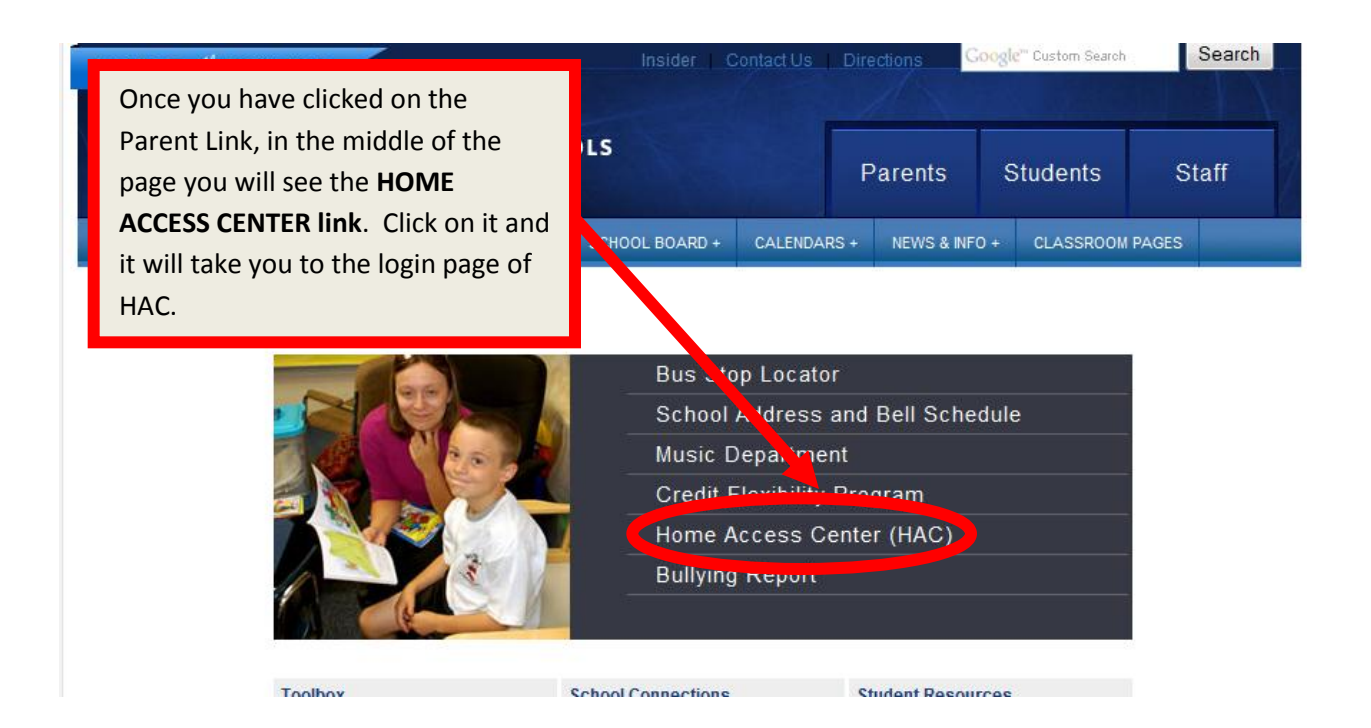

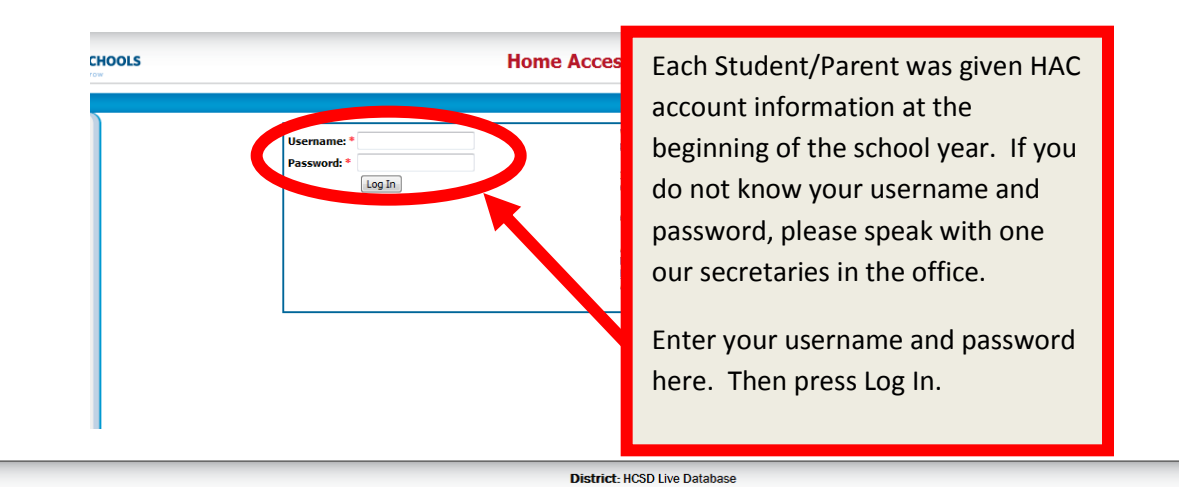

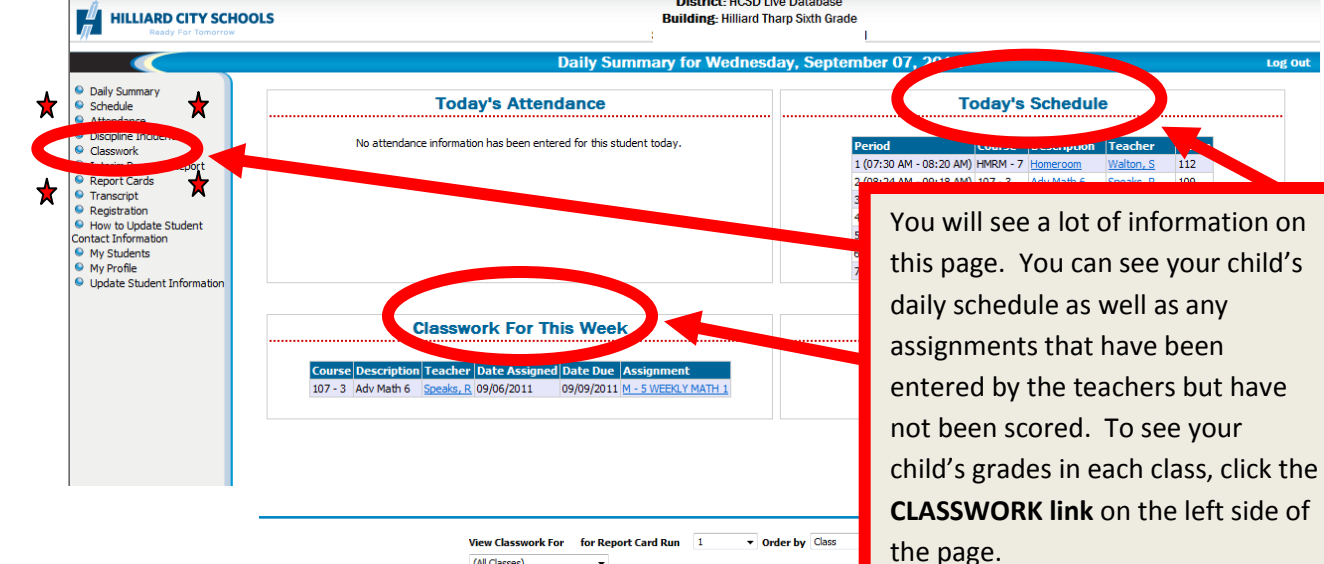

\*One thing to remember is that there might be an assignment in your child's assignment log that is not showing up yet on HAC. This is because the teacher may not have published the assignment or score yet.\*

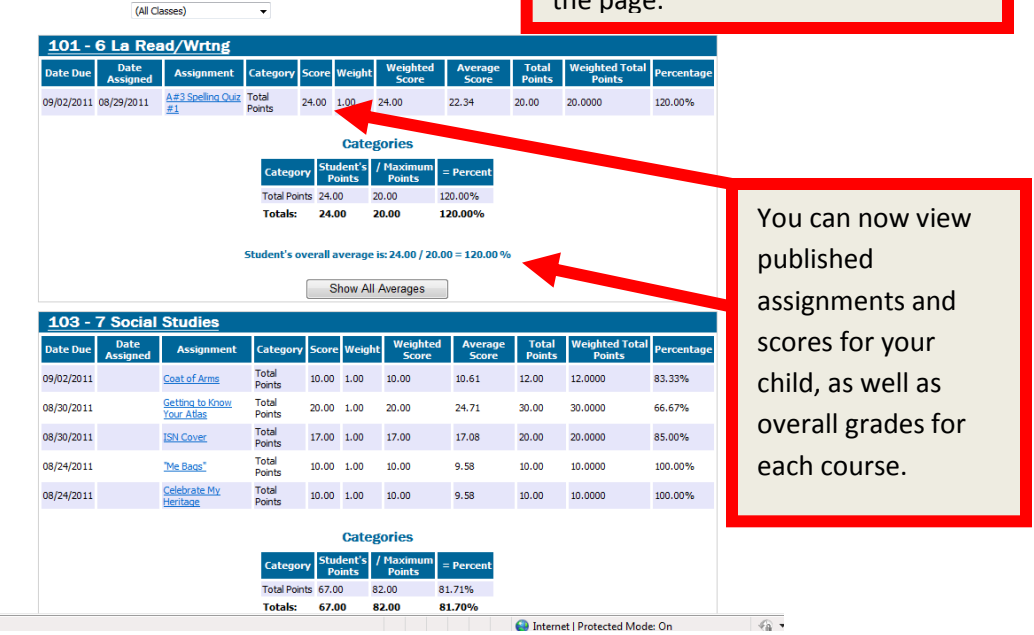

| HILLIARD CITY SCHOOLS                                                            | IDistrict: HCSD Live Database Building: Hilliard Tharp Sixth Grade http://sriver.org |                        |                                                                          |                           |                           |                  |                   |                  |                 |                          |            |
|----------------------------------------------------------------------------------|--------------------------------------------------------------------------------------|------------------------|--------------------------------------------------------------------------|---------------------------|---------------------------|------------------|-------------------|------------------|-----------------|--------------------------|------------|
|                                                                                  |                                                                                      |                        |                                                                          |                           | C                         | asswo            | ork               |                  |                 |                          |            |
| Daily Summary     Schedule     Attendance     Discipline Incidents     Classwork |                                                                                      | View<br>(All c         | Classwork For f                                                          | or Report C               | ard Run                   | 1                | ▼ Ord             | ler by Class     | ▼ R             | efresh View              |            |
| Interim Progress Report     Report Cards     Transcript     Registration         |                                                                                      | Date Due Date Assigned | Assignment                                                               | Category                  | Score \                   | Veight           | Weighted<br>Score | Average<br>Score | Total<br>Points | Weighted Total<br>Points | Percentage |
| How to Update Student<br>Contact Information                                     |                                                                                      | 09/02/2011 08/29/2011  | A#3 Speling Quiz<br>#1                                                   | Total<br>Points           | 24.00 1                   | .00              | 24.00             | 22.34            | 20.00           | 20.0000                  | 120.00%    |
| My Students     My Profile     Lindate Student Information                       |                                                                                      |                        |                                                                          |                           |                           | Categ            | ories             |                  |                 |                          |            |
| Opuate Student Information                                                       |                                                                                      |                        |                                                                          | Catego                    | γ <mark>Stud</mark><br>Po | lent's /<br>ints | Maximum<br>Points | = Percent        |                 |                          |            |
|                                                                                  |                                                                                      |                        |                                                                          | Total Poin<br>Totals:     | ts 24.00                  | ) 2<br>0 2       | 0.00              | 120.00%          |                 |                          |            |
|                                                                                  |                                                                                      |                        |                                                                          |                           |                           |                  |                   |                  |                 |                          |            |
| To see the oth                                                                   | er                                                                                   |                        |                                                                          |                           | verall a                  | verage i         | s: 24.00 / 20.    | 00 = 120.00 %    |                 |                          |            |
| courses and scores                                                               |                                                                                      |                        |                                                                          |                           | SI                        | now All a        | Averages          |                  |                 |                          |            |
|                                                                                  | .0103,                                                                               | 103 - 7 Socia          | Studies                                                                  | I                         | -                         |                  | Weighted          | Average          | Total           | Weighted Total           | 1          |
| use the scroll b                                                                 | bar on                                                                               | Date Due Assigned      | Assignment                                                               | Category                  | Score                     | Weight           | Score             | Score            | Points          | Points                   | Percentage |
| he right hand                                                                    | side                                                                                 | 08/30/2011             | Getting to Know                                                          | Points<br>Total           | 20.00                     | 1.00             | 20.00             | 24.71            | 30.00           | 30.0000                  | 65.67%     |
| of the page to                                                                   | ccroll                                                                               | 08/30/2011             | Your Atlas                                                               | Points<br>Total           | 17.00                     | 1.00             | 17.00             | 17.08            | 20.00           | 20.0000                  | 85.00%     |
| of the page to scroll                                                            |                                                                                      | 08/24/2011             | "Me Bags"                                                                | Points<br>Total<br>Points | 10.00                     | 1.00             | 10.00             | 9.58             | 10.00           | 10.0000                  | 100.00%    |
| lown.                                                                            |                                                                                      | 08/24/2011             | <u>Celebrate My</u><br><u>Heritage</u>                                   | Total<br>Points           | 10.00                     | 1.00             | 10.00             | 9.58             | 10.00           | 10.0000                  | 100.00%    |
|                                                                                  |                                                                                      |                        |                                                                          |                           |                           | Categ            | ories             |                  |                 |                          |            |
|                                                                                  | Category Student's / Maximum = Percent                                               |                        |                                                                          |                           |                           |                  |                   |                  |                 |                          |            |
|                                                                                  |                                                                                      |                        | Total Points         Formus           67.00         82.00         81.71% |                           |                           |                  |                   |                  |                 |                          |            |
|                                                                                  |                                                                                      |                        |                                                                          | Totals:                   | 67.0                      | U 8              | 2.00              | 81.70%           |                 |                          |            |

## Daily Summary

Schedule

## Attendance

- Discipline Incidents
- Classwork
- Interim Progress Report

- Report Cards
- Transcript
- Registration
- How to Update Student
- Contact Information
- My Students
- My Profile
- Update Student Information

This menu to the left will show up on every page in HAC. You can use it to navigate to different pages within HAC to see important information like Interim Report, Report Card, Attendance and Discipline. You can also update your contact information or your child's information.